## <u>คู่มือปลดล็อครหัสผ่าน</u> XVR 41xx 51xx 52xx

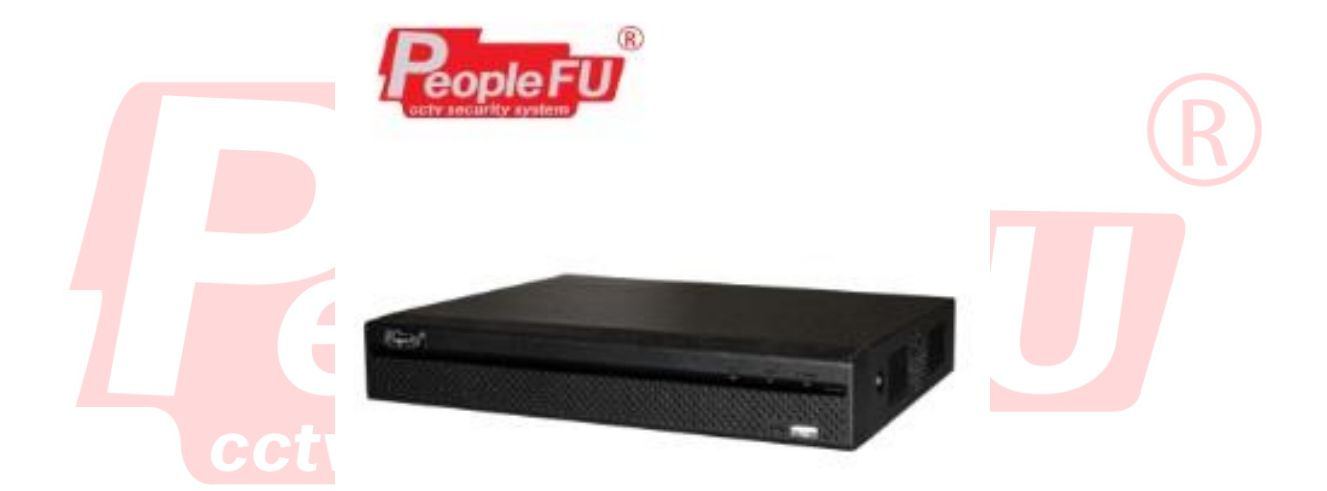

| er mentletig agantak |                                                    |                        |                              |         |  |
|----------------------|----------------------------------------------------|------------------------|------------------------------|---------|--|
|                      | 1 CAM 2 📍                                          | 2 CAM 3                | ?                            |         |  |
|                      | เม่าสู่ระบบ                                        |                        |                              | opte FL |  |
| RopteFU              | ชื่อผู้ใช้ (admin<br>รหัสผ่าน (<br>เชื่อมีรหัสผ่าน |                        | Peop                         |         |  |
|                      | ູ ທາລະ ປກເລັກ                                      | <b>Summer</b>          |                              |         |  |
|                      | 4 CAM 5 📍                                          | 5 CAM 6                | 2                            |         |  |
|                      |                                                    | CH<br>1<br>2<br>3<br>4 | Kb/S<br>53<br>54<br>55<br>53 |         |  |
|                      | People Fu                                          |                        |                              |         |  |

ที่หน้า DVR กด ลืมรหัสผ่าน และใช้สายแลนเชื่อมต่อ DVR เข้า กับเราเตอร์

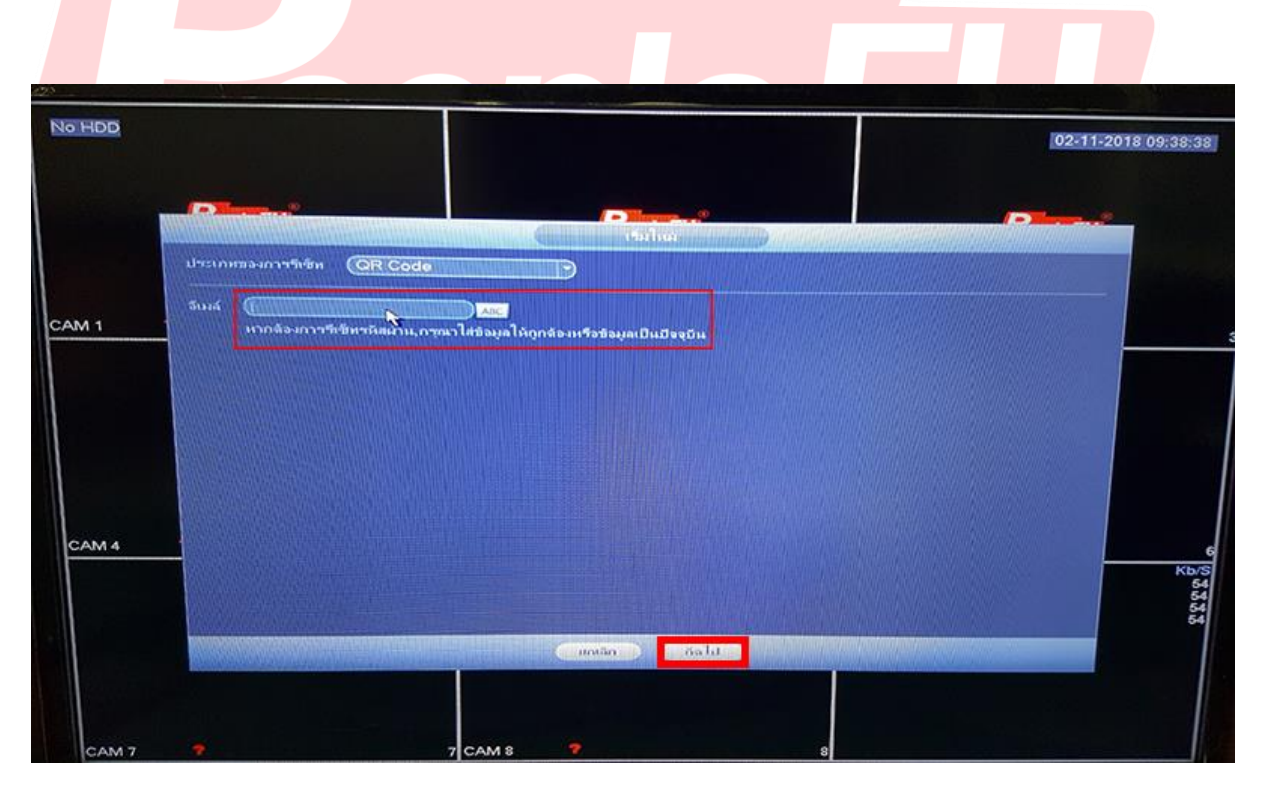

กรอกอีเมล์ [ที่สามารถใช้งานได้จริง] และกดถัดไป

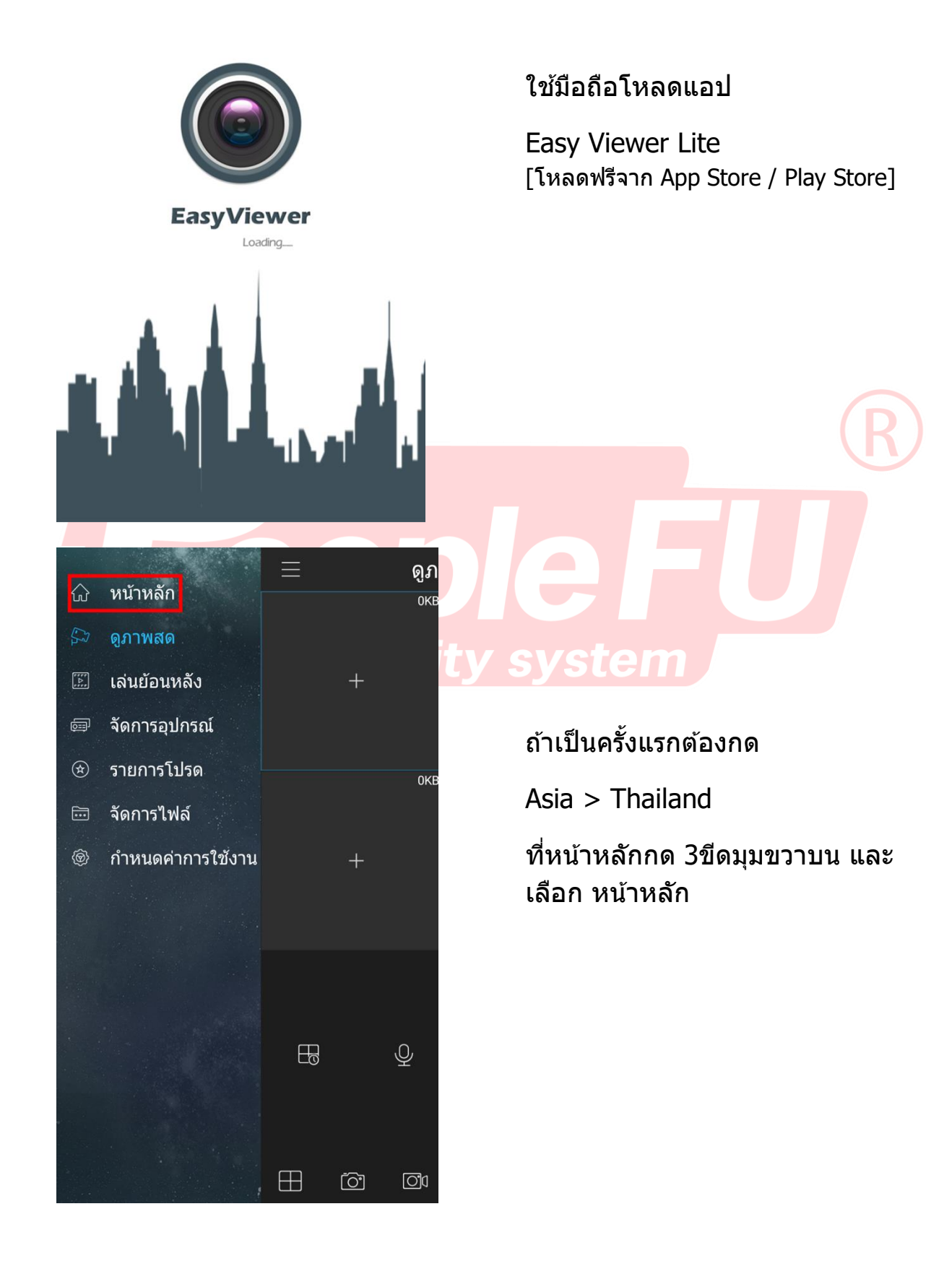

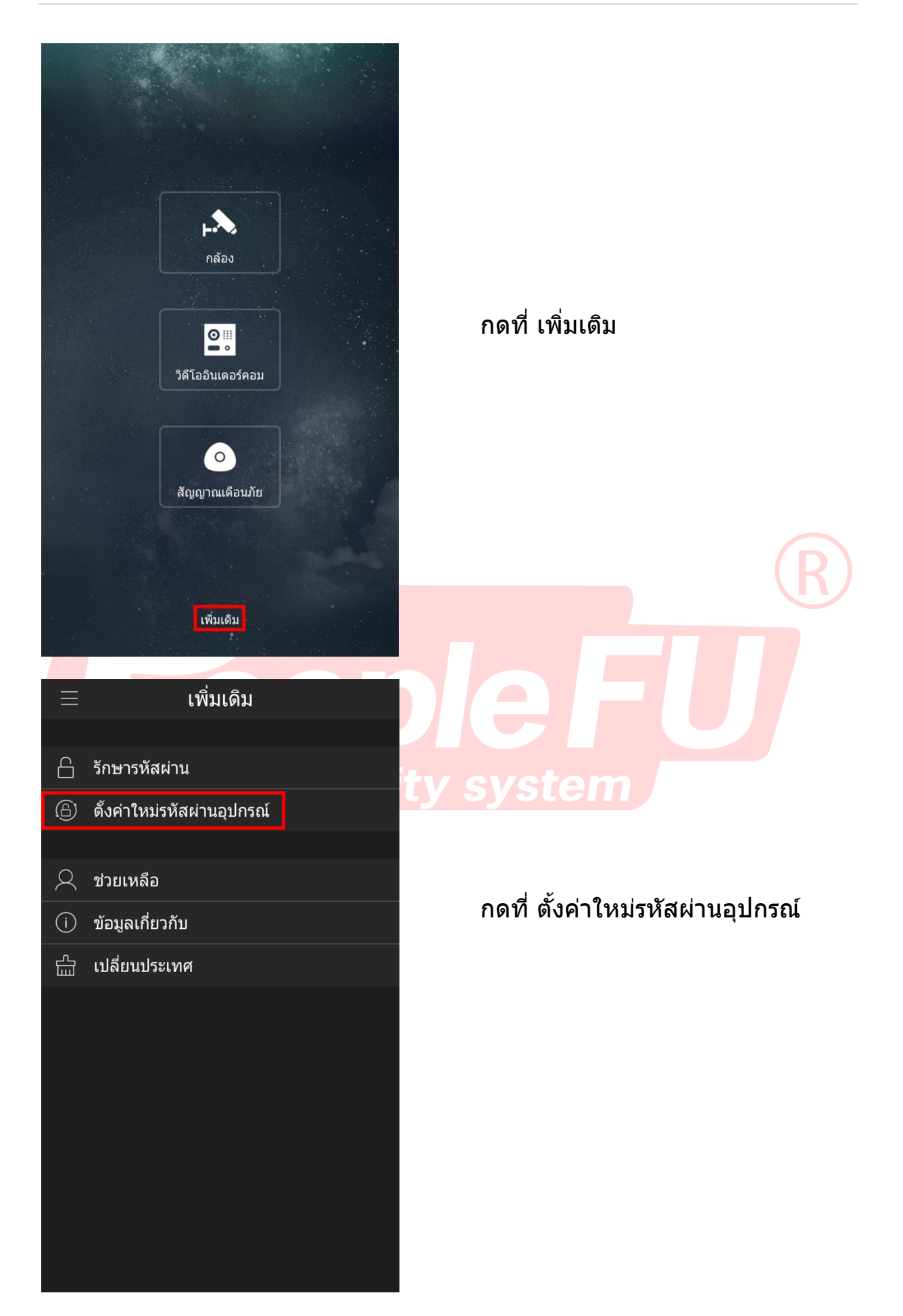

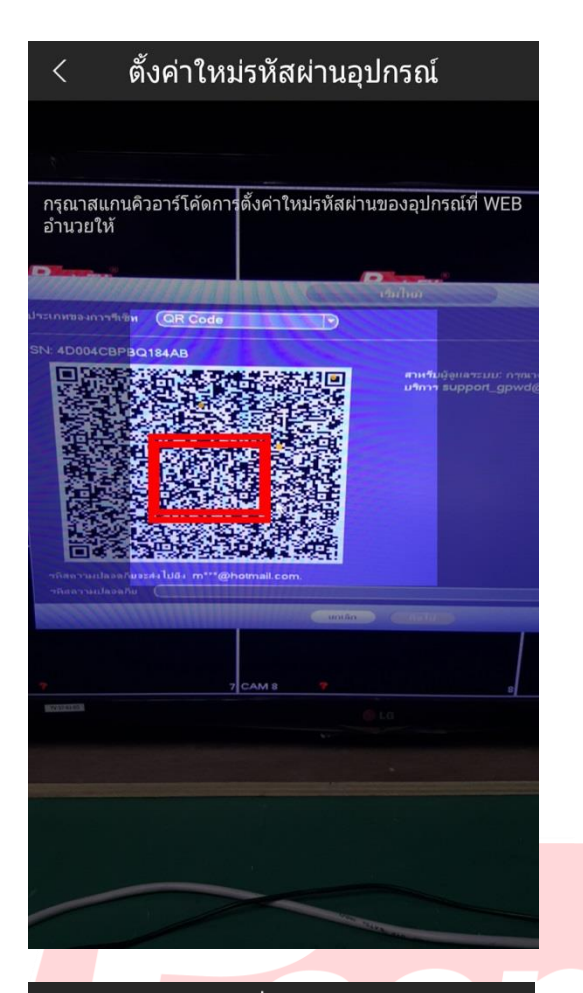

## นำมือถือไปสแกน QRCode ที่หน้า DVR

## เพิ่มเดิม

- 🔓 รักษารหัสผ่าน
- (b) ตั้งค่าใหม่รหัสผ่านอุปกรณ์
- 📿 ช่วยเหลือ
- ข้อมูลเกี่ยวกับ
- 🛗 เปลี่ยนประเทศ

## หากทำสำเร็จ ที่มือถือจะขึ้นข้อความ รีเซ็ตรหัสสำเร็จ

รีเซ็ตรหัสสำเร็จ

| Password reset                      | P                     |
|-------------------------------------|-----------------------|
| support gpwd                        | ข้อมูล                |
| Dear valued customer,               |                       |
| The security code for y             | ou device (SN         |
| Q1 ) is <mark>977669da</mark> . The | code is valid for     |
| only 24 hours. PLEASE KEE           | EP IT                 |
| CONFIDENTIAL. Contact yo            | our local retailer or |
| service engineer for help if        | there is any          |
| problem. Thank you for you          | ır support.           |
| This email and any infe             | ormation              |
| transmitted with it are conf        | idential and          |
| intended solely for the use         | of the individual or  |
| entity to whom they are ad          | dressed. If you       |
| have received this email in         | error, please delete  |
| it from your system. This is        | a post-only email     |
| address that is not monitor         | red for replies.      |

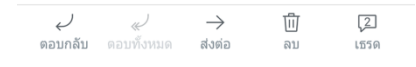

เช<mark>็คที่อีเมล์ ดูรหัสที่ทาง DVR </mark>ส่งไปให้ [หากไม่เจออีเมล์ลองเข้าไปดูที่ถังขยะ]

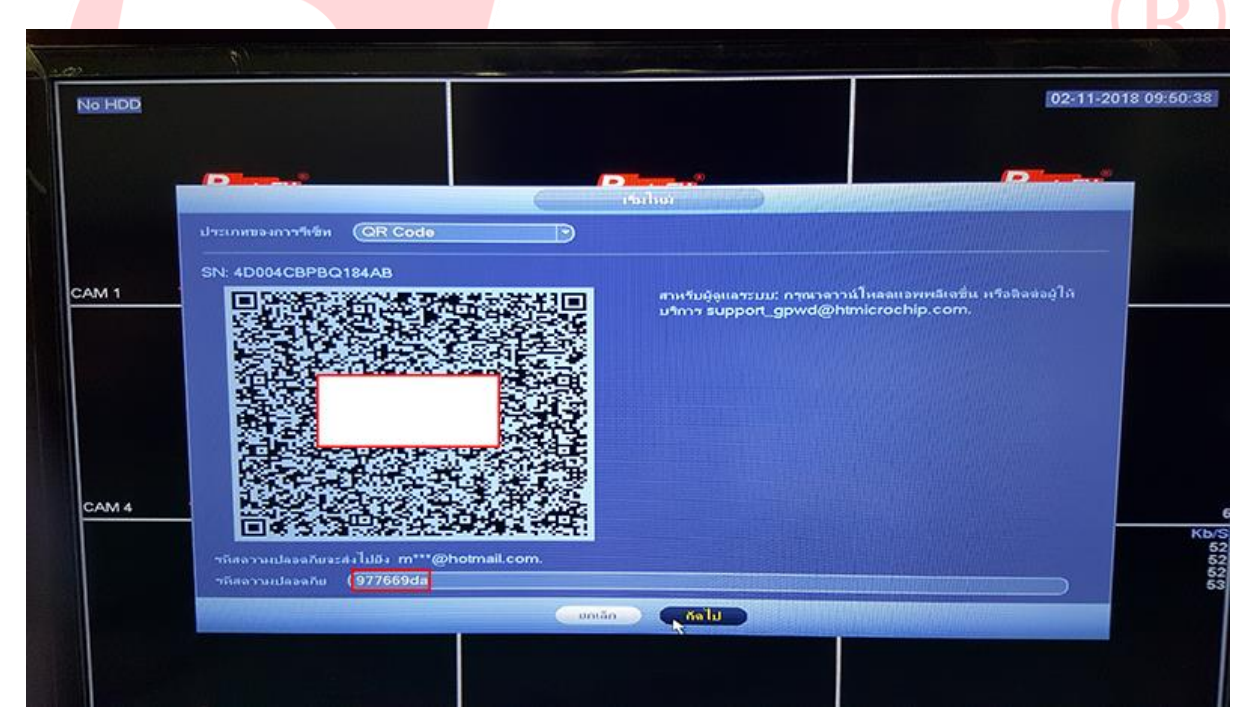

้นำรหัสที่ได้จากอีเมล์ไปกรอกใส่ DVR และกดถัดไป

| N6 HDD |                                                                                                    | 02-11-20                          |
|--------|----------------------------------------------------------------------------------------------------|-----------------------------------|
|        |                                                                                                    |                                   |
| CAM 1  | รีเซ็พรก็สผ่านของ (admin)<br>รก็สผ่านไหม่<br>ใช้รก็สผ่านดวามยาว 8 - 32 ด้วอักษร สามารถใช้สัวอักษร ลัวเลข หรือสัญลัก<br>ใช้สิภัภษณ์มิตอดแบบเว็บราช่น เครื่องแนวยเรื่อ & เป็นอับ * * : &) | หน่ โดยไขอประมังหนึ่งประเภท (อักษ |
|        | มีนอินาร์ลส่าน                                                                                                    |                                   |
| CAM 4  |                                                                                                    |                                   |
|        |                                                                                                    |                                   |
|        |                                                                                                    |                                   |

ระบ<mark>บจะให้ตั้งรหัสใหม่ และกดย</mark>ืนยัน [แนะนำให้ใช้รหัส admin12345 , 88<mark>8888</mark>]

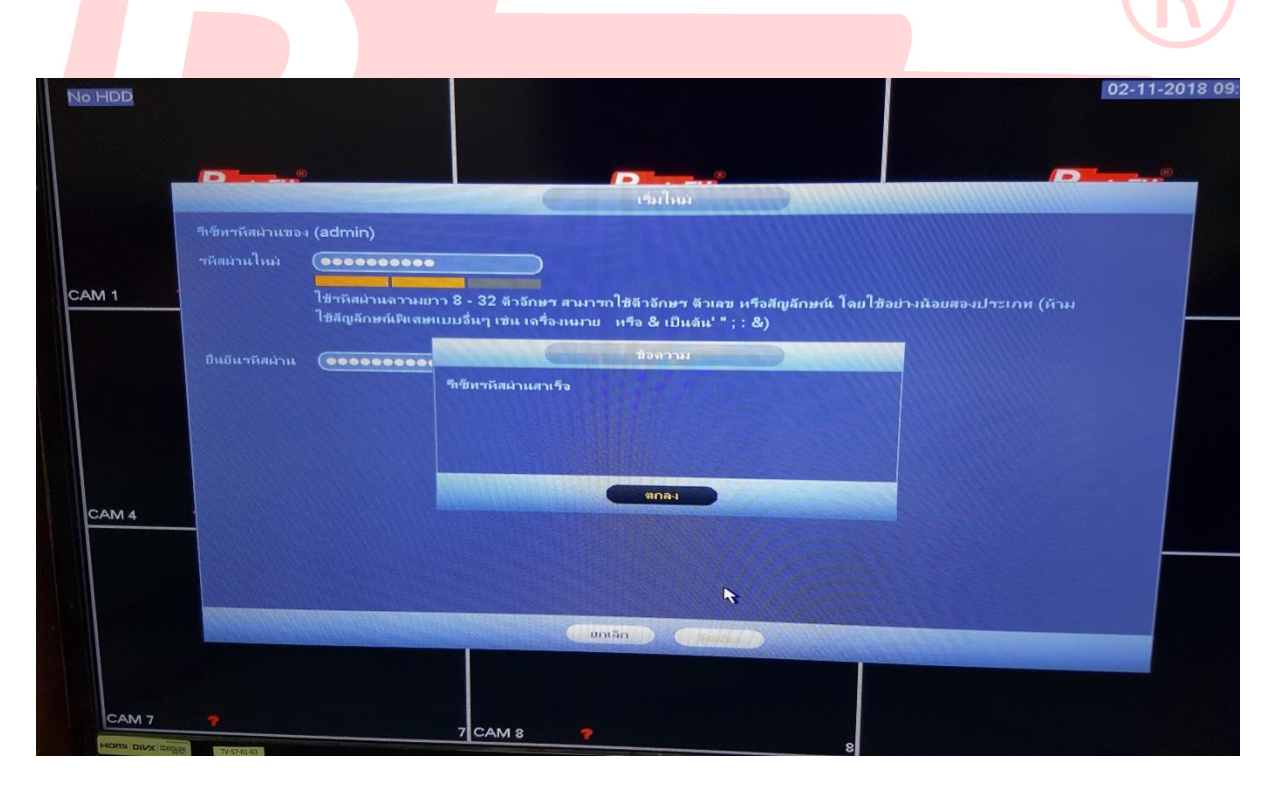

เพียงเท่านี้จะสามารปลดล็อค DVR ได้